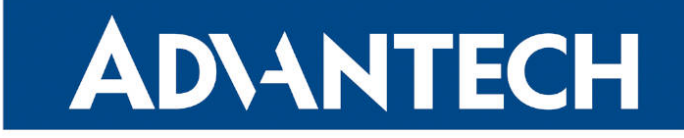

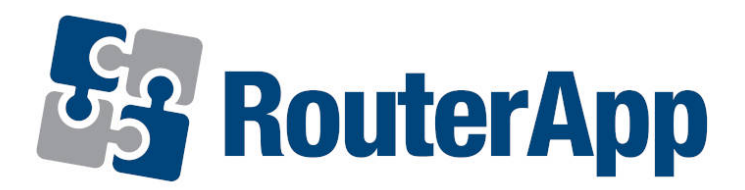

## **MQTT Broker**

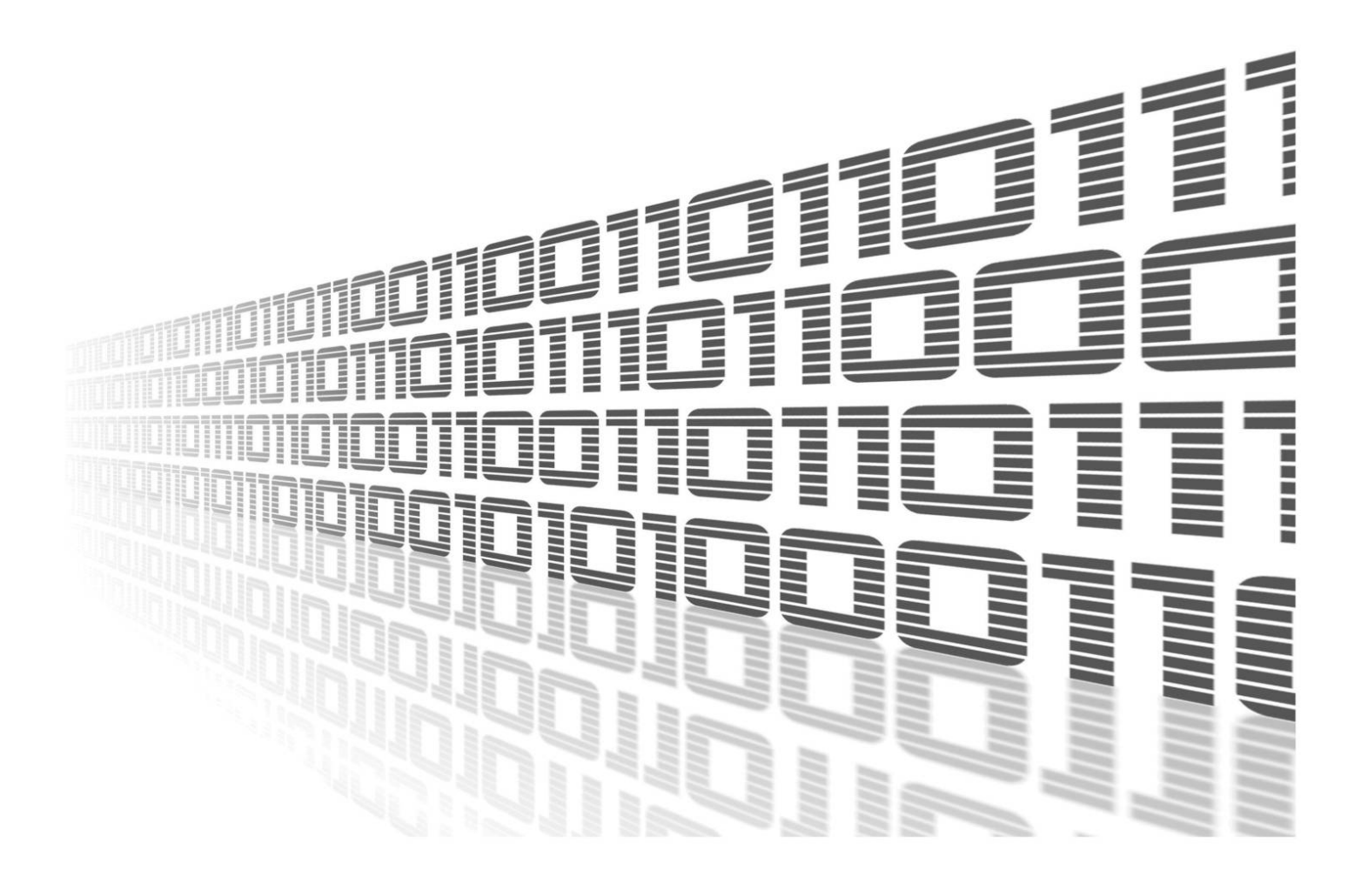

Advantech Czech s.r.o., Sokolska 71, 562 04 Usti nad Orlici, Czech Republic Document No. APP-0125-EN, revised on May 13, 2025.

© 2025 Advantech Czech s.r.o. No part of this publication may be reproduced or transmitted in any form or by any means, electronic or mechanical, including photography, recording, or any information storage and retrieval system without written consent. Information in this manual is subject to change without notice, and it does not represent a commitment on the part of Advantech.

Advantech Czech s.r.o. shall not be liable for incidental or consequential damages resulting from the furnishing, performance, or use of this manual.

All brand names used in this manual are the registered trademarks of their respective owners. The use of trademarks or other designations in this publication is for reference purposes only and does not constitute an endorsement by the trademark holder.

## **Used symbols**

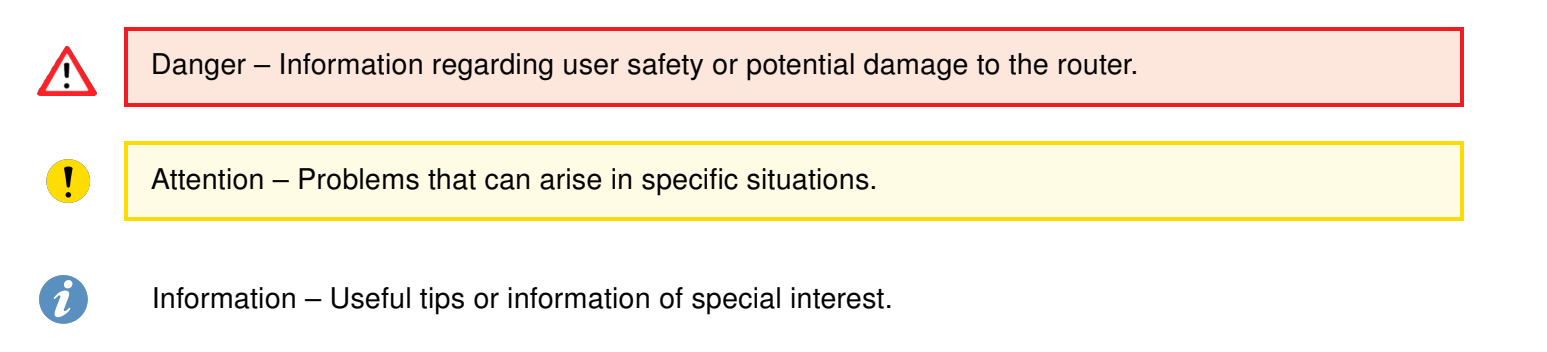

## Contents

| 1. MQTT Introduction |                                                                                                    |                                                                         |  |  |  |
|----------------------|----------------------------------------------------------------------------------------------------|-------------------------------------------------------------------------|--|--|--|
|                      | 1.1What is MQTT and MQTT Broker                                                                                                    | . 1<br>. 1<br>. 1                                                       |  |  |  |
| 2.                   | Router App Description                                                                                                    | 2                                                                       |  |  |  |
|                      | <ul> <li>2.1 Router App Introduction</li> <li>2.2 Web Interface</li> <li>2.3 Broker Configuration</li> <li>2.3.1 Broker Configuration Example</li> <li>2.4 Bridge Configuration</li> <li>2.4.1 Bridge Configuration Example</li> <li>2.5 Security</li> <li>2.5.1 Encryption</li> <li>2.5.2 Authentication</li> <li>2.6 Command Line Tools</li> <li>2.6.1 mosquitto_pub Command</li> <li>2.6.2 mosquitto_sub Command</li> </ul> | . 2<br>. 3<br>. 5<br>. 6<br>. 9<br>. 11<br>. 13<br>. 14<br>. 14<br>. 15 |  |  |  |
| 3.                   | Related Documents                                                                                                    | 16                                                                      |  |  |  |

## List of Figures

| 1 | Router App Main Menu                                       | 2  |
|---|------------------------------------------------------------|----|
| 2 | Broker Configuration                                       | 3  |
| 3 | Broker Configuration Example                               | 5  |
| 4 | Bridge Configuration                                       | 6  |
| 5 | Bridge Configuration Example                               | 9  |
| 6 | Broker Configuration for the mosquitto_pub Command Example | 14 |
| 7 | Broker Configuration for the mosquitto_sub Command Example | 15 |

## **List of Tables**

| 1 | Broker Configuration Items Description | 4 |
|---|----------------------------------------|---|
| 2 | Bridge Configuration Items Description | 8 |

# 1. MQTT Introduction

## 1.1 What is MQTT and MQTT Broker

MQTT (Message Queuing Telemetry Transport) is a lightweight **messaging protocol** designed for efficient communication between devices in IoT (Internet of Things) and mobile environments. It enables devices to publish messages to topics and subscribe to receive messages on those topics, facilitating real-time, reliable, and scalable data exchange with minimal bandwidth and power consumption requirements.

### 1.2 What does MQTT Broker do?

**MQTT Broker** is a server or middleware that acts as a central hub for facilitating communication between devices and applications in an MQTT-based Internet of Things (IoT) architecture.

- 1. **Message Routing**: It routes messages between publishers (devices or applications that send data) and subscribers (devices or applications that receive data). When a device publishes a message to a specific topic, the MQTT Broker ensures that the message is delivered to all subscribers interested in that topic.
- 2. **Protocol Translation**: It handles the MQTT protocol, allowing devices and applications using MQTT to communicate with each other regardless of the underlying network protocols they use. This enables interoperability among various IoT devices and applications.
- 3. **QoS (Quality of Service) Management**: MQTT supports different levels of QoS for message delivery—QoS 0 (At most once), QoS 1 (At least once), and QoS 2 (Exactly once). The MQTT Broker manages the delivery of messages based on the QoS level specified by publishers and subscribers, ensuring reliable and efficient message delivery according to the desired level of reliability.
- 4. **Session Management**: It manages client sessions, ensuring that clients remain connected and handling client reconnects seamlessly. This is essential for maintaining continuous communication between devices and applications, especially in unreliable network conditions.
- 5. **Security**: MQTT Brokers often provide security features such as authentication, access control, and encryption to protect the data exchanged between devices and applications. This ensures that only authorized clients can publish or subscribe to specific topics and that data remains confidential and secure during transmission.

Overall, an MQTT Broker plays a crucial role in enabling scalable, efficient, and secure communication in IoT ecosystems by facilitating the exchange of data between connected devices and applications.

## 1.3 What does MQTT Bridge do?

An **MQTT bridge** allows two MQTT brokers to be connected together. Messages published on specified topics on one broker can be forwarded to the other broker, and vice versa. This is useful for linking separate MQTT networks, aggregating data from multiple sites, or creating hierarchical MQTT architectures. The direction (in, out, or both) and the topic patterns for message forwarding are configurable for each bridge connection.

# 2. Router App Description

### 2.1 Router App Introduction

Router app *MQTT Broker* is not included in the standard router firmware. Uploading of this router app is described in the Configuration manual.

The *MQTT Broker* Router App extends the functionality of Advantech routers by providing an integrated MQTT broker service based on the popular open-source Eclipse Mosquitto<sup>™</sup> project. This allows the router itself to act as a central communication hub for MQTT-enabled devices on the local network, facilitating IoT messaging without requiring an external broker server. Key features include support for standard MQTT operations, TLS encryption (PSK and certificate-based), client authentication (username/password and certificate CN), and MQTT bridging to connect with other brokers.

### 2.2 Web Interface

T

After installing the Router App, the GUI can be accessed by clicking the Router App name on the *Router Apps* page of your router's web interface.

The left panel of the GUI contains a menu with the following sections: *Information*  $\rightarrow$  *Status*, *Configuration*  $\rightarrow$  *Bridge 1–3*, and *Administration*  $\rightarrow$  *Return*, see Figure 1.

| Information                                |
|--------------------------------------------|
| State                                      |
| Configuration                              |
| Broker<br>Bridge 1<br>Bridge 2<br>Bridge 3 |
| Administration                             |
| Return                                     |

Figure 1: Router App Main Menu

Key functionality:

- The Information  $\rightarrow$  State page displays current MQTT service state.
- Configuration → Broker and Configuration → Bridge 1–3 pages contain settings described in subsequent sections.
- Administration  $\rightarrow$  Return exits the Router App interface and returns to the main Router Apps page.

## 2.3 Broker Configuration

By clicking the *Broker* menu item, you can configure the broker, configuration options are displayed on Figure 2 and all items are described in Table 1.

| MQTT Broker Configuration                 |                  |  |  |  |
|-------------------------------------------|------------------|--|--|--|
| Enable MQTT Broker                        |                  |  |  |  |
| Port                                      | 1883             |  |  |  |
| Log Level                                 | error v          |  |  |  |
| TLS Support                               | none v           |  |  |  |
| PSK Identity                              |                  |  |  |  |
| Pre-shared Key                            |                  |  |  |  |
| Broker Certificate                        | Load From File   |  |  |  |
| Broker Private Key                        | Load From File   |  |  |  |
| Client CA Certificate(s)                  | * Load From File |  |  |  |
| Restrict For<br>Username<br>Auth Password | anonymous        |  |  |  |
| Apply                                     |                  |  |  |  |

Figure 2: Broker Configuration

| ltem               | Description                                                                                                    |
|--------------------|----------------------------------------------------------------------------------------------------|
| Enable MQTT Broker | Enables the MQTT Broker functionality on the router.                                                                                                    |
| Port               | Enter the TCP port number where the MQTT Broker will listen for incoming client connections (default is typically 1883 for unencrypted MQTT and 8883 for encrypted MQTT/TLS).                                                                                              |
| Log Level          | Select the level of detail for log information generated by the broker (e.g., None, Error, Warning, Information, Debug).                                                                                                    |
|                    |                                                                                                    |
| TLS Support        | Options for Transport Layer Security (TLS) encryption are:                                                                                                    |
| TLS Support        | <ul> <li>Options for Transport Layer Security (TLS) encryption are:</li> <li>none – No TLS encryption is used. Communication is unencrypted.</li> </ul>                                                                                                    |
| TLS Support        | <ul> <li>Options for Transport Layer Security (TLS) encryption are:</li> <li>none – No TLS encryption is used. Communication is unencrypted.</li> <li>PSK based – TLS encryption using a Pre-Shared Key. Requires PSK Identity and Pre-shared Key fields below.</li> </ul> |

Continued on the next page

| ltem                     | Description                                                                                                    |
|--------------------------|----------------------------------------------------------------------------------------------------|
| PSK Identity             | When <i>PSK based</i> TLS Support is selected, enter the identity string associated with the pre-shared key. This identity is sent by the client to identify which key to use.                                                                                                 |
| Pre-shared Key           | When <i>PSK based</i> TLS Support is selected, enter the Pre-shared Key as a hexadecimal string. This key must be securely shared with clients.                                                                                                    |
| Broker Certificate       | When <i>certificate based</i> TLS Support is selected, paste the Broker's public certificate here in PEM format. This certificate is presented to clients to verify the broker's identity.                                                                                     |
| Broker Private Key       | When <i>certificate based</i> TLS Support is selected, paste the Broker's corresponding private key here in PEM format. This key must be kept secret.                                                                                                    |
| Client CA Certificate(s) | When <i>certificate based</i> TLS Support is selected, optionally paste the Certificate Authority (CA) certificate(s) here in PEM format. If they are specified, the client is forced to provide its certificate and they are used to verify its certificate.                  |
| Resctrict For            | Options for client authentication are:                                                                                                    |
|                          | <ul> <li>anonymous – No authentization, no access control. Anybody can con-<br/>nect, pusblish, subscribe.</li> </ul>                                                                                                    |
|                          | <ul> <li>username/password – Connecting is limited to user entered in User-<br/>name field and he must authenticate with password entered in Auth<br/>Password field.</li> </ul>                                                                                               |
|                          | <ul> <li>certificate CN – Publishing and subscribing is limited to user entered<br/>in Username filed, client provides username as subject CN in it's<br/>certificate. Requires certificate based TLS support with Client CA Cer-<br/>tificate(s) to be configured.</li> </ul> |
| Username                 | Enter the required username to restrict operation to. This field is used for both <i>username/password</i> and <i>certificate CN</i> options.                                                                                                    |
| Auth Password            | When the <i>username/password</i> option is selected, enter the required authen-<br>tication password here.                                                                                                    |

#### Continued from previous page

Table 1: Broker Configuration Items Description

#### 2.3.1 Broker Configuration Example

This example shows how to configure the local MQTT Broker to run on the standard unencrypted port (1883) and require simple username/password authentication for connecting clients.

#### Scenario:

- Enable the broker service by ticking Enable MQTT Broker.
- Listen on TCP port 1883.
- No TLS encryption required.
- Require clients to authenticate with username "advantech" and password "password123".

#### **GUI Configuration:**

| MQTT Broker Configuration |                     |  |  |  |
|---------------------------|---------------------|--|--|--|
| 🗹 Enable MQTT Broker      |                     |  |  |  |
| Port                      | 1883                |  |  |  |
| Log Level                 | error v             |  |  |  |
| TLS Support               | none v              |  |  |  |
| PSK Identity              |                     |  |  |  |
| Pre-shared Key            |                     |  |  |  |
| Broker Certificate        | Load From File      |  |  |  |
| Broker Private Key        | Load From File      |  |  |  |
| Client CA Certificate(s)  | * Load From File    |  |  |  |
| Restrict For              | username/password v |  |  |  |
| Username                  | advantech           |  |  |  |
| Auth Password             | password123 🗞       |  |  |  |
| Apply                     |                     |  |  |  |

Figure 3: Broker Configuration Example

After applying these settings, MQTT clients can connect to the router's IP address on port 1883, but they must provide the username "advantech" and password "password123" during the connection handshake to be successfully authenticated.

## 2.4 Bridge Configuration

You can configure up to **three** MQTT bridges (Bridge 1-3). An MQTT bridge connects this local broker to a remote MQTT broker, allowing messages to be shared between them based on specified topic patterns. The configuration page for such a bridge is shown in the Figure 4 and described in Table 2.

Other brokers can connect as a bridge to this broker regardless this configuration. Other brokers must use the connection options defined on the *Broker* page. When *Enable MQTT Broker* on *Broker* page is unchecked, only one useful configuration is to define two (or three) bridges. Then this router will resend messages between these bridged routers, but will have no its own clients.

| MQTT Bridge 1 Configuration |                       |           |          |             |      |                 |
|-----------------------------|-----------------------|-----------|----------|-------------|------|-----------------|
| Enable MQTT Bridge 1        |                       |           |          |             |      |                 |
| Unique Name                 | bridge1               |           |          |             |      |                 |
|                             | Host                  |           |          |             | Port |                 |
| Primary Remote              |                       |           |          |             | 1883 |                 |
| Secondary Remote *          |                       |           |          |             |      |                 |
| MQTT Version                | 5.0                   | ```       | •        |             |      |                 |
| Keepalive interval          | 60                    |           | s        |             |      |                 |
| Clean Session               | ~                     |           |          |             |      |                 |
| Try Private                 | <ul> <li>✓</li> </ul> |           |          |             |      |                 |
| TLS Support                 | none                  |           | <b>v</b> |             |      |                 |
| PSK Identity                |                       |           |          |             |      |                 |
| Pre-shared Key              |                       |           |          |             |      |                 |
| Remote CA Certificate       | (s)                   |           |          | 11.         |      |                 |
|                             | Load From             | File      |          |             |      |                 |
| Verify Hostname             |                       |           |          |             |      |                 |
| Local Certificate *         |                       |           |          | 11.         |      |                 |
|                             | Load From             | File      |          |             |      |                 |
| Local Private Key *         |                       |           |          | 11.         |      |                 |
|                             | Load From             | File      |          |             |      |                 |
| Authentication              | none                  | ```       | •        |             |      |                 |
| Username                    |                       |           |          |             |      |                 |
| Password                    |                       |           |          |             |      |                 |
| Торіс                       |                       | Direction | QoS L    | ocal Prefix | x *  | Remote Prefix * |
| 1                           |                       | in v      | 0 ~      |             |      |                 |
| 2                           |                       | in •      | 0 ~      |             |      |                 |
| 10                          |                       | in v      | 0 ~      |             |      |                 |
| * Can be blank              |                       |           |          |             |      |                 |
| Apply                       |                       |           |          |             |      |                 |
|                             |                       |           |          |             |      |                 |

Figure 4: Bridge Configuration

| Item                 | Description                                                                                                    |  |  |  |  |
|----------------------|----------------------------------------------------------------------------------------------------|--|--|--|--|
| Enable MQTT Bridge x | Enables MQTT Bridge number x functionality.                                                                                                    |  |  |  |  |
| Unique Name          | A user-defined name to identify this bridge. It is used as connection name<br>and also as client ID to identify this local broker to a remote broker.                                                                                                    |  |  |  |  |
| Primary Remote Host  | The hostname or IP address of the remote MQTT broker to connect to.                                                                                                    |  |  |  |  |
| Primary Remote Port  | The TCP port number of the remote MQTT broker (e.g., 1883 or 8883).                                                                                                    |  |  |  |  |
| Secondary Remote     | Optional second remote MQTT broker to connect to, using the same creden-<br>tials as the primary remote host. It will be used as backup when the primary<br>broker is no avaiable.                                                                                                    |  |  |  |  |
| MQTT Version         | Choose the MQTT protocol version to use for the connection to the remote broker (3.1.1 or 5.0).                                                                                                    |  |  |  |  |
| Keepalive Interval   | The maximum time interval (in seconds) between messages sent between<br>the local and remote broker. If no other messages are flowing, PING message<br>is sent. When no response, the remote broker is considered disconnected.<br>Defaults typically to 60.                                                             |  |  |  |  |
| Clean Session        | When checked, all messages and subscription will be cleaned up on the re-<br>mote broker on bridge disconnection. When unchecked, the subscriptions<br>and messages are kept on the remote broker, and delivered on the bridge<br>reconnection.                                                                          |  |  |  |  |
| Try Private          | When checked, the local broker try to indicate to remote broker the connection<br>is a bridge not an ordinary client. Bridging then operate more effective. But<br>not all brokers support this feature and then it can cause issues in connection.                                                                      |  |  |  |  |
| TLS Support          | Options for TLS encryption for the connection to the remote broker:                                                                                                    |  |  |  |  |
|                      | <ul> <li>none – No TLS encryption is used for the bridge connection.</li> </ul>                                                                                                    |  |  |  |  |
|                      | <ul> <li>PSK based – Use TLS encryption with a Pre-Shared Key for the bridge<br/>connection. Requires PSK Identity and Key.</li> </ul>                                                                                                    |  |  |  |  |
|                      | <ul> <li>certificate based – Use TLS encryption with X.509 certificates for the<br/>bridge connection. Requires <i>Remote CA Certificate(s)</i>. When the re-<br/>mote broker tries to verify clients via CA, the optional fields <i>Local Cer-<br/>tificate</i> and <i>Local Private Key</i> must be filled.</li> </ul> |  |  |  |  |
| PSK Identity         | A string to identify the pre-shared key to the remote broker (used if TLS Support is PSK based).                                                                                                    |  |  |  |  |
| Pre-shared Key       | When <i>PSK based</i> TLS support is selected, enter the pre-shared Key as a hex-adecimal string.                                                                                                    |  |  |  |  |
| Remote CA            | CA certificate(s) (PEM format) used to verify the remote broker's certificate                                                                                                    |  |  |  |  |
| Verificate(s)        | (USEU II I LO IS CETIMICALE DASED).                                                                                                    |  |  |  |  |
|                      | in the it's certifikace match.                                                                                                    |  |  |  |  |
| Local Certificate    | The client certificate (PEM format) for this broker to present to the remote bro-<br>ker (optional, used only if TLS is certificate based and remote broker verifies<br>client certificate).                                                                                                    |  |  |  |  |
| Local Private Key    | The private key (PEM format) corresponding to the Client Certificate (optional, used only if TLS is certificate based and remote broker verifies client certificate).                                                                                                    |  |  |  |  |

Continued on the next page

| Item                  | Description                                                                                                    |
|-----------------------|----------------------------------------------------------------------------------------------------|
| Authentication        | Options for authenticating this local broker to the remote broker:                                                                                                    |
|                       | <ul> <li>none – No authentication is sent to the remote broker.</li> </ul>                                                                                                    |
|                       | <ul> <li>username/password – Authenticate to the remote broker using a user-<br/>name and password.</li> </ul>                                                                                                    |
| Username              | Username for authenticating to the remote broker (used if <i>Authentication</i> is <i>username/password</i> ).                                                                                                    |
| Password              | Password for authenticating to the remote broker (used if Authentication is username/password).                                                                                                    |
| Topic<br>Local Prefix | Filter and rewrite the shared messages. The messages incomming from local broker must have Local Prefix/Topic topic to be shared. The messages                                                                                                    |
| Remote Prefix         | incomming from remote broker must have Remote Prefix/Topic topic to<br>be shared. When the message is forwarded the <i>Local Prefix</i> is replaced<br>by <i>Remote Topic</i> and vice versa. Be careful to avoid loops when defining<br>multiple rules. You must provide a <i>Topic</i> and optionally <i>Local Prefix</i> and/or<br><i>Remote Prefix</i> . Prefixes must end with a slash in this case and the <i>Topic</i> is<br>concatenated with the prefixes. Or you can leave the <i>Topic</i> empty and fill both<br><i>Local Prefix</i> and <i>Remote Prefix</i> . Prefixes must not end with the slashin this<br>case and they are used as full topic. |
| Direction             | Filter the shared messages by direction:                                                                                                    |
|                       | <ul> <li>in – Receive messages matching the topic pattern from the remote bro-<br/>ker and publish them locally.</li> </ul>                                                                                                    |
|                       | <ul> <li>out – Send messages matching the topic pattern from the local broker<br/>to the remote broker.</li> </ul>                                                                                                    |
|                       | <ul> <li>both – Both send messages to and receive messages from the remote<br/>broker based on the topic pattern.</li> </ul>                                                                                                    |
| QoS                   | Specify the Quality of Service level for the shared messages (0: At most once,<br>1: At least once, 2: Exactly once). It determines the reliability of message<br>delivery across the bridge.                                                                                                    |

#### Continued from previous page

Table 2: Bridge Configuration Items Description

#### 2.4.1 Bridge Configuration Example

This example demonstrates how to configure an MQTT bridge to forward messages published locally on topics starting with local/sensor/ to a public remote broker (test.mosquitto.org) under a different topic structure (remote/office1/sensor/).

#### Scenario:

- Enable bridge 1 by ticking Enable MQTT Bridge 1.
- Connect to the public broker test.mosquitto.org on port 1883.
- Use MQTT version 3.1.1 without TLS or authentication.
- Forward messages **out** from the local broker to the remote broker.
- Local messages published to local/sensor/<specific\_sensor> should be published on the remote broker as remote/office1/sensor/<specific\_sensor> .
- Use Quality of Service (QoS) level 1 for forwarded messages.
- Enable and configure broker to allow sensors to publish messages to it.

#### **GUI Configuration:**

| MQTT Bridge 1 Configuration  |                    |                                                  |  |  |  |  |
|------------------------------|--------------------|--------------------------------------------------|--|--|--|--|
| 🔽 Enable MQTT Bridg          | ge 1               |                                                  |  |  |  |  |
| Unique Name                  | ToPublicMosquitto  |                                                  |  |  |  |  |
|                              | Host               | Port                                             |  |  |  |  |
| Primary Remote               | test.mosquitto.org |                                                  |  |  |  |  |
| Secondary Remote *           |                    |                                                  |  |  |  |  |
| MQTT Version                 | 3.11 ~             |                                                  |  |  |  |  |
| Keepalive interval           | 60 s               |                                                  |  |  |  |  |
| Clean Session<br>Try Private |                    |                                                  |  |  |  |  |
| TIS Support                  |                    |                                                  |  |  |  |  |
| PSK Identity                 |                    |                                                  |  |  |  |  |
| Pre-shared Key               |                    |                                                  |  |  |  |  |
| Remote CA Certificate        | e(s)               | ~                                                |  |  |  |  |
|                              | Load From File     |                                                  |  |  |  |  |
| Verify Hostname              |                    |                                                  |  |  |  |  |
| Local Certificate *          |                    |                                                  |  |  |  |  |
|                              | Load From File     |                                                  |  |  |  |  |
| Local Private Key *          |                    |                                                  |  |  |  |  |
|                              | Load From File     |                                                  |  |  |  |  |
| Authentication               | none v             |                                                  |  |  |  |  |
| Username                     |                    |                                                  |  |  |  |  |
| Password                     | Password           |                                                  |  |  |  |  |
| Торіс                        |                    | Direction QoS Local Prefix * Remote Prefix *     |  |  |  |  |
| 1 🗹 sensor/#                 |                    | out     •     I •     local/     remote/office1/ |  |  |  |  |
| 2                            |                    | (in v) 0 v                                       |  |  |  |  |
| 10                           |                    | in v 0 v                                         |  |  |  |  |
| * Can be blank               |                    |                                                  |  |  |  |  |
| Apply                        |                    |                                                  |  |  |  |  |
|                              |                    |                                                  |  |  |  |  |

Figure 5: Bridge Configuration Example

Once applied, any message published locally to a topic like local/sensor/temperature will be automatically forwarded by the bridge and published to the topic remote/office1/sensor/temperature on the test.mosquitto.org broker.

#### How it works:

- 1. A message with local/sensor/temperature topic and a QoS x arrives to the broker.
- 2. The message is published locally with local/sensor/temperature topic and QoS x to all relevant subscribers.
- 3. The bridging checks its rules with *Direction* set to <u>out</u>. It finds the rule configured above.
- 4. It checks if the topic local/sensor/temperature starts with the Local Prefix (local/). It does.
- 5. It removes the Local Prefix, leaving sensor/temperature .
- 6. It checks if the remaining part (sensor/temperature) matches the *Topic* pattern (sensor/#). It does.
- 7. It takes the matched part (sensor/temperature) and prepends the *Remote Prefix* (remote/office1/), resulting in the topic remote/office1/sensor/temperature.
- 8. It publishes the message to the remote broker with the remote/office1/sensor/temperature topic and *QoS* level 1.

### 2.5 Security

The MQTT protocol itself does not mandate encryption, but security is typically added using TLS at the transport layer. This section details how to configure encryption and authentication for the MQTT Broker Router App.

#### 2.5.1 Encryption

Encryption of transmission is not performed at the MQTT protocol level itself, but rather at the TCP/IP level using TLS (Transport Layer Security). Without encryption enabled, all transmitted data, including passwords, is visible in plain text to network listeners! For encryption, you have two primary options provided by this Router App: *PSK based* and *Certificate based*.

**PSK based** encryption uses a Pre-Shared Key. This involves symmetric encryption where both the broker and the client must possess the same secret key. This key must be exchanged securely beforehand (out-of-band). A hexadecimal string is typically used as the key. You can generate one using a tool like OpenSSL:

openssl rand -hex 32

This command generates a 32-byte (256-bit) key. You must enter this key into the *Pre-shared Key* field in the Router App settings and also configure it on the MQTT client(s)<sup>1</sup>. Additionally, you must provide a *PSK Identity* string in both the Router App settings and the client configuration. This identity tells the broker which key to use for a connecting client, allowing for different keys potentially being used by different clients (although the Router App GUI currently supports configuring only one PSK Identity/Key pair for all PSK clients).

**Certificate based** encryption uses asymmetric cryptography with X.509 certificates. This is the more common and scalable method for securing MQTT. You can use commercial certificates (from trusted Certificate Authorities, potentially including free options like Let's Encrypt) or generate your own self-signed certificates for private deployments. If you choose self-signed certificates, OpenSSL is a common tool. Here is an example procedure to create a simple CA and a broker certificate:

- 1. Generate a private key for your Certificate Authority (CA): openssl genpkey -algorithm RSA -out ca.key
- 2. Create the self-signed root CA certificate using the CA key: openssl req -new -x509 -days 1826 -key ca.key -out ca.crt
  - You will be prompted for CA details like Country, Organization Name, etc.
- 3. Generate a private key for the MQTT Broker: openssl genpkey -algorithm RSA -out broker.key
- 4. Create a certificate signing request (CSR) for the Broker. Crucially, set the Common Name (CN) to the hostname or IP address clients will use to connect to the broker:

openssl req -new -out broker.csr -key broker.key -subj "/CN=router.local"

• Replace router.local with the actual hostname or IP address of your router. Use Subject Alternative Names (SANs) if multiple addresses are used.

5. Sign the broker's CSR using your CA key and certificate to create the broker's certificate: openssl x509 -req -in broker.csr -CA ca.crt -CAkey ca.key -CAcreateserial -out broker.crt -days 360

<sup>&</sup>lt;sup>1</sup>Client configuration details depend on the specific MQTT client software used and are not covered in this guide; consult your MQTT client documentation.

1

- 6. Copy the contents of the generated files ca.crt (your CA certificate), broker.crt (the broker's certificate), and broker.key (the broker's private key) into the corresponding fields (*CA Certificate*(s), Broker Certificate, and Broker Private Key) in the Router App's Broker Configuration section. The file contents should be pasted in PEM format (text starting with '-BEGIN...').
- 7. Distribute the CA certificate file (ca.crt) to all clients so they can verify the broker's certificate.
  - Various cryptographic algorithms and parameters can be used during certificate generation. Ensure compatibility with your clients. Importantly, the broker's private key (broker.key) must **not** be password protected, otherwise the broker service cannot load it.
  - The Common Name (CN) or Subject Alternative Name (SAN) in the broker's certificate (broker.crt) must match the address clients use to connect. If there's a mismatch, most MQTT clients will refuse the connection due to failed hostname verification, unless explicitly configured to ignore such errors (e.g., using an --insecure flag in tools like mosquitto\_pub or mosquitto\_sub, which is generally discouraged for production).

#### 2.5.2 Authentication

Authentication verifies the identity of clients connecting to the broker. This Router App supports authentication via username/password or client certificates.

For the **username/password** option, enter the desired username and password into the *Username* and *Password* fields in the Router App's Broker Configuration. Clients must then provide these exact credentials when connecting. Note that while the underlying Mosquitto broker can support multiple username/password pairs (via configuration files), this Router App GUI currently allows configuring only one pair, which all clients using this method must use.

The **certificate CN** option provides authentication based on the client's X.509 certificate. This method requires *certificate based* TLS encryption to be enabled first. The client must present a valid certificate signed by a Certificate Authority listed in the broker's *CA Certificate(s)* field. The broker then extracts the Common Name (CN) from the subject field of the client's certificate and compares it to the value entered in the *Username* field in the Router App's Broker Configuration. If they match, authentication succeeds.

Here is an example procedure using OpenSSL to create a client certificate signed by the CA created previously:

- 1. Generate the client's private key: openssl genpkey -algorithm RSA -out client.key
- 2. Generate a certificate signing request (CSR) for the client. The Common Name (CN) here will be used for authentication:

```
openssl req -new -out client.csr -key client.key -subj "/CN=client_device_001"
```

```
• Replace client_device_001 with the desired unique name for the client.
```

- 3. Sign the client's CSR using your CA certificate and key: openssl x509 -req -in client.csr -CA ca.crt -CAkey ca.key -CAcreateserial -out client.crt -days 360
- 4. Enter the exact Common Name used in step 2 (e.g., client\_device\_001) into the *Username* field in the Router App's Broker Configuration and select *certificate CN* as the Authentication method.
- 5. Securely distribute the client's certificate (client.crt), the client's private key (client.key), and the CA certificate (ca.crt) to the client device. The client software must be configured to use these files for TLS connection and authentication.

### 2.6 Command Line Tools

The MQTT Broker Router App utilizes the open-source Eclipse Mosquitto<sup>™</sup> project. After installing the Router App, two useful command-line utilities, mosquitto\_pub and mosquitto\_sub, become available via the router's command-line interface (e.g., via SSH). These can be invaluable for testing, debugging, and scripting MQTT interactions directly on the router.

#### 2.6.1 mosquitto\_pub Command

The mosquitto\_pub command is used to publish a single message to a specific topic on an MQTT broker.

#### **Command Example**

#### Scenario:

- Publishing the message payload "54" to the topic "SENSOR/ROOM8/TEMPERATURE".
- The target broker is running on the same router at IPv6 address [fc00:202::254], using port 1883.
- The connection uses PSK-based TLS encryption with the identity "test" and the hexadecimal key.
- Authentication is performed using the username "house" and password "12345".

#### Command syntax:

mosquitto\_pub --host fc00:202::254 --port 1883 --psk

```
b7e87d9b2074d5889a7969985d9fc3f04e4e5b8cb57956a812b2c52b6411abd8 --psk-identity test
```

```
-u house -P 12345 -t SENSOR/ROOM8/TEMPERATURE -m 54
```

#### Configuration of the broker on the router:

| MQTT Broker Configuration |                         |  |
|---------------------------|-------------------------|--|
| Enable MQTT Broker        |                         |  |
| Port                      | 1883                    |  |
| Log Level                 | error v                 |  |
| TLS Support               | PSK based V             |  |
| PSK Identity              | test                    |  |
| Pre-shared Key            | b7e87d9b2074d5889a79699 |  |
| Broker Certificate        |                         |  |
|                           | Load From File          |  |
| Broker Private Key        |                         |  |
|                           | Load From File          |  |
| Client CA Certificate(s)  | *                       |  |
|                           | Load From File          |  |
| Restrict For              | username/password v     |  |
| Username                  | house                   |  |
| Auth Password             | 12345 🕲                 |  |
|                           |                         |  |
| Apply                     |                         |  |

Figure 6: Broker Configuration for the mosquitto\_pub Command Example

#### 2.6.2 mosquitto\_sub Command

The mosquitto\_sub command subscribes to one or more topics (using wildcards if needed) and prints any messages received on those topics.

#### **Command Example**

#### Scenario:

- Subscribing to all topics starting with factory/sensor/# (note the wildcard #).
- The connection is made to a broker identified by the hostname "router" on the default port 1883.
- The connection uses certificate-based TLS encryption; the client verifies the broker's certificate using ca.crt (--cafile).
- The client authenticates itself to the broker using its own certificate client.crt (--cert ) and corresponding private key client.key (--key ).
- The command is set to exit after receiving exactly one message (-C 1).

#### **Command Syntax:**

```
mosquitto_sub -C 1 --host router --port 1883 --cafile ca.crt --cert client.crt --key
```

client.key -t factory/sensor/#

#### Configuration of the broker on the router:

| MQTT Broker Configuration  |                                                                                                    |  |
|----------------------------|----------------------------------------------------------------------------------------------------|--|
| C Enable MQTT Broker       |                                                                                                    |  |
| Port 1                     | 1883                                                                                                    |  |
| Log Level error v          |                                                                                                    |  |
| TLS Support                | certificate based V                                                                                       |  |
| PSK Identity               |                                                                                                    |  |
| Pre-shared Key             |                                                                                                    |  |
| Broker Certificate         | BEGIN CERTIFICATE<br>MIIDYTCCAmgAwIBAgIUD1DDLXv3S1tvLhDYjip/Ru5g5uwDQYJKoZIhvcNAQEL<br>END CERTIFICATE    |  |
|                            | Load From File                                                                                            |  |
| Broker Private Key         | BEGIN CERTIFICATE<br>MIID8zCCAe8CFD1DjNeP0tiimNeVdFNAupRNykuHFMA0GCSqGSIb3DQEBCwUAMEAx<br>END CERTIFICATE |  |
|                            | Load From File                                                                                            |  |
| Client CA Certificate(s) * | BEGIN PRIVATE KEY<br>MIIEvQIBADANBgkqhKI9w0BAQEFAASCBKCwggSjAgEAAoIBAQDITCH5ZASqSv2A<br>END PRIVATE KEY   |  |
| Load From File             |                                                                                                    |  |
| Restrict For               | ertificate CN v                                                                                           |  |
| Username h                 | ouse                                                                                                    |  |
| Auth Password              |                                                                                                    |  |
| Apply                      |                                                                                                    |  |

Figure 7: Broker Configuration for the mosquitto\_sub Command Example

These tools provide powerful ways to interact directly with the MQTT broker running on the router. Consult the Mosquitto documentation (e.g., via man mosquitto\_pub or man mosquitto\_sub on the router CLI) or use the --help flag for more detailed usage information.

# 3. Related Documents

[1] MQTT Specifications Version 5.0: https://docs.oasis-open.org/mqtt/mqtt/v5.0/mqtt-v5.0.html
 [2] MQTT Specifications Version 3.1.1: https://docs.oasis-open.org/mqtt/mqtt/v3.1.1/mqtt-v3.1.1.html
 [3] MQTT Broker Mosquitto: https://mosquitto.org/

You can obtain product-related documents on Engineering Portal at icr.advantech.com address.

To get your router's *Quick Start Guide*, *User Manual*, *Configuration Manual*, or *Firmware* go to the *Router Models* page, find the required model, and switch to the *Manuals* or *Firmware* tab, respectively.

The *Router Apps* installation packages and manuals are available on the *Router Apps* page.

For the *Development Documents*, go to the *Development* page.